# Update jtel system to 3.18 and later

# Requirement

The system must first be updated to a version with MySQL 8.x (Release 3.15 to 3.17).

# Preparation for the update

With every update there is a golden rule that must be strictly followed regardless of the customer's wishes:

Golden Rule Nr. 1 There must ALWAYS be a way back. Golden Rule Nr. 1 Before you update a system, you should know it well.

# **Determine Authoritative Share**

In some installations, the file share is on a system provided by the customer.

In this case, the repositories are checked out locally to the load balancer on the non-authoritative share, but the files are later copied to the "authoritative" file share.

After changes should be checked for the Authoritative File-Share.

**Authoritative File-Share** 

This is /home/jtel/shared

**Non-Authoritative File-Share** 

This is /srv/jtel/shared

### **Determine if Authoritative**

If /home/jtel/shared is mounted on the load balancer from a third-party system, it is usually not authoritative.

You can easily determine this by creating a file on /srv/jtel/shared. If this does not appear in /home/jtel/shared, then /srv/jtel/shared is not authoritative.

# Data backup

A data backup should unconditionally be made. The MINIMUM is that the database is backed up and the data directory is backed up, but this should only be a stopgap solution.

Better is a snapshot of all virtual machines involved, in cold state (shut down).

There is a risk that if a snapshot is taken during operation (especially of the database machines), it may not be consistent.

# Manual backup

### **Dienste Stoppen**

Stop all services of the jtel system Stop all applications on TEL servers

- start\_launcher.cmd
- startlistener.bat
- TK Connector
  - May run as a service see "Services" or "Dienste"
- stop 8Server through the GUI or with the following command:

taskkill /im robot5.exe

#### All web servers that stop JBOSS servers

service jboss stop

#### P.S. version 3.18 and later have wildfly and not jboss anymore

service wildfly stop

#### All DB masters:

service jtel-listener stop

#### All chat servers:

service jtel-clientmessenger stop

## Backup database (on DB master)

Enter the corresponding password at <password>:

#### Backup of the database from the primary DATA

su jtel

cd

mkdir -p /home/jtel/shared/Backup

mysqldump -u root -p<password> --add-drop-database --add-drop-table --events --routines --triggers --databases JTELWeb JTELStats JTELStats2 JTELLog | gzip > /home /jtel/shared/Backup/backup-\$(hostname -s)-database-\$(date +%F-%H%M%S).sql.gz

### **Backup Data Directory**

This can be done via the Windows Explorer or a corresponding cp command on the Linux.

### **Remember GIT status (Authoritative Share)**

From the load balancer, check the GIT status:

#### Note GIT status

```
cd /home/jtel/shared/JTEL
git status
git rev-parse HEAD
(save output)
cd /home/jtel/shared/JTELCarrierPortal
git status
git rev-parse HEAD
(save output)
# IF A custom directory exists
```

cd /home/jtel/shared/Customer\_Directory
git status
git rev-parse HEAD
(save output)

If necessary, the directories must also be included in the data backup, especially if patches have been applied so that local changes have been made.

### Securing additional components

If other components are affected by the update, such as the 8 server itself, or the JBOSS server (not the web application), these components should also be backed up in advance.

## **Snapshot Backup**

This is done via the VMWare console, or Hyper-V console. This is usually done by the customer.

## Confirmation

Data backup Only when the data backup has been made (if necessary, have the customer confirm this!), continue!

# Restore

# Snapshots

The snapshots are all reactivated and booted. There should be normal operation with the old software.

# Manual Restoration

With all services stopped, restore the database. Enter the corresponding password at <password>:

#### Copy and unzip the dump

```
cp /home/jtel/shared/Backup/backup-acd-dbm-database-2016-06-30-293211.sql.gz .
gunzip backup-acd-dbm-database-2016-06-30-293211.sql.gz
mysql -u root -p<password> -e"backup-acd-dbm-database-2016-06-30-293211.sql"
```

#### In parallel, the old data directory can be restored.

Further steps may be necessary (restore GIT repositories, restore 8 servers, ...) depending on which components were affected by the update.

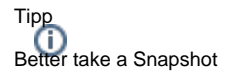

# The updating of the system

It should be mentioned again: all jtel services of the system must be shut down.

After that the update can be started. The steps are performed in the order documented here

# Updating the software on the STORE

This step must be performed as user "jtel".

New Repository Locations jtel has moved its repository servers to the cloud.

See here: New Repository Locations

It is necessary to change the URL of the GIT repositories before continuing here.

### Check if changes / patches are available

Before updating the software, you should check whether files in the respective directory have been changed.

Tipp There should be a readme.txt in /home/jtel/shared that may list any patches that have been applied.

Here is an example based on the software directory JTELCarrierPortal

# Check for changes su jtel cd /home/jtel/shared/JTELCarrierPortal git status git rev-parse HEAD exit

#### If this indicates that files have been modified, caution is advised.

The project engineer must first check whether the changes are local bug fixes that have been incorporated into the release. If this is the case, the changes can be deleted before updating. If this is not done, the update may fail!

| Undo changes                                                              |  |
|---------------------------------------------------------------------------|--|
| su jtel<br>cd /home/jtel/shared/JTELCarrierPortal<br>git checkout<br>exit |  |

However, a general procedure cannot be described in such a case. In this case, the procedure must be checked on a case-by-case basis.

If file mode changes should be ignored, the following command can be used:

#### GIT File Mode

git config core.fileMode false

## Updating the repositories (always on non-authoritative share)

The following command sequence updates all software directories to the latest version of the respective chosen release.

#### Update the software directories

su jtel cd /srv/jtel/shared/JTELCarrierPortal git pull cd /srv/jtel/shared/JTEL git pull cd /srv/jtel/shared/Customer\_Directory git pull exit

#### If errors occur in GIT, for example:

#### Merge-Conflict in (file name)

Oder

#### fatal: Deny the merge of unrelated histories.

the local repository must be reset. This can be done as follows (example for stable-3.18 on JTELCarrierPortal)

#### Update the software directories - reset the local repository

su jtel
cd /srv/jtel/shared/JTELCarrierPortal

git reset --hard origin/release/stable-3.18

### Checking out the desired release

After the GIT PULL is done, the corresponding release must be checked out if a release other than git status is desired.

#### Update the software directories

su jtel cd /srv/jtel/shared/JTELCarrierPortal git checkout release/stable-3.18 cd /srv/jtel/shared/JTEL git checkout release/stable-3.18 cd /srv/jtel/shared/Customer\_Directory git checkout release/stable-3.18 exit

### Fix Shallow Clones

It may be that git does not know the release you want, despite git pull and git checkout. In this case, there is a so-called "shallow clone" of the repository, which does not contain all branches. This can be changed with the following commands:

git fetch --unshallow

git config remote.origin.fetch "+refs/heads/\*:refs/remotes/origin/\*"

git fetch origin

### Copy files to Authoritative Share

Only if there is an Authoritative / Non-Authoritative share.

This is done with the following script

#### Complete update

cd /srv/jtel/shared/JTELCarrierPortal/ bash update\_fileshare.sh

### Run update scripts

The following update script makes all necessary changes. This is executed as root or jtel with sudo. Here with jtel user:

#### Complete update

cd /home/jtel/shared/JTELCarrierPortal/Update
sudo ./update\_release.sh

You may be asked for the sudo password first.

The script asks for the corresponding master database, user, password, and name of the customer directory where specific software for the customer may be located.

The questions can be answered, usually with the following answers, knowledge of cpassword> for the database assumed:

- mysql host address: acd-dbm
- mysql user name: root
- mysql password: <password>
- customer directory:

If there is no customer directory, this can be left empty. The presence of custom software can be checked with Is /home/jtel/shared - there you can see the names of the directories. Enter only the name of the directory! For example acme

The update is then carried out.

Important note

In a master/slave environment, it is **imperative** to make sure to perform this procedure against the master database - i.e. mysql host address = MASTER-DB. If you do this on a slave by mistake, you will have chaos: the slave will be broken, and must be set up again. The update must then be repeated (correctly on the master).

### **Download Binaries**

The binaries are downloaded with the following command:

#### Get binaries

cd /home/jtel/shared/JTELCarrierPortal/Update
su jtel
bash get\_binaries.sh

# Update of the Platform UDP Listener

### **Master Databases**

With release 3.18 and higher, Java 8 is used. The (existing) Java 7 must be uninstalled and Java 8 will be installed.

We use the openjdk so that it remains updateable under Linux.

```
service jtel-listener stop
yum -y remove jdk.x86_64
yum -y install https://cdn.jtel.de/downloads/java/jdk-8u202-linux-x64.rpm
```

The update of the Platform UDP Listener must be executed as user "root" and is performed on the master databases by entering the following command:

| Platform UDP Listener updated |  |
|-------------------------------|--|
| updatepl.sh                   |  |
|                               |  |

This command updates the listener and starts it. The success can be checked by viewing the file /home/jtel/PlatformUDPlistener/log/listener.log.

Tipp The listener is only installed on the master databases if a SOAP interface is licensed.

## **Telephony servers**

Here you have to check if Java 8 is installed. If necessary, download Java 8 from one of the sources here (these are BCL licensed versions, i.e. license-free):

- https://www.oracle.com/technetwork/java/javase/downloads/java-archive-javase8-2177648.html
- https://cdn.jtel.de/downloads/java/jdk-8u202-windows-x64.exe

The start script for the platform listener copies the new version of the listener itself.

Note

If the platform listener is installed as a service on the TEL servers, a restart as a service is NOT sufficient. In this case, the listener should be started once from the console so that the copying can be done.

# Updating the WEB servers

The JBOSS server is completely replaced by a Wildfly server.

### **Backup Hazelcast configuration**

If no backup already exists:

 $\texttt{cp /home/jtel/jboss-as-7.1.1.FINAL/standalone/configuration/hazelcast.xml /home/jtel/shared to a standalone/configuration/hazelcast.xml /home/jtel/shared to a standalone/configuratio$ 

## **Uninstalling JBOSS Server and Java 7**

#### As root:

service jboss stop
yum -y remove jdk.x86\_64
cd /home/jtel
chkconfig jboss off
rm -f /etc/init.d/jboss
rm -f /etc/cron.daily/jboss-logmaint.sh
rm -f /etc/cron.daily/jboss-restart.sh
rm -f /usr/local/bin/updatejb.sh
rm -Rf jboss-as-7.1.1.FINAL

Install Java 8 and Wildfly

yum -y install https://cdn.jtel.de/downloads/java/jdk-8u202-linux-x64.rpm wget http://cdn.jtel.de/downloads/jboss/wildfly-18.0.1.Final.05.tar.gz tar xzf wildfly-18.0.1.Final.05.tar.gz rm -f wildfly-18.0.1.Final.05.tar.gz mkdir -p wildfly-18.0.1.Final/standalone/deployments chown -R jtel: jtel wildfly-18.0.1. Final mkdir -p /home/jtel/upload chown -R jtel:jtel /home/jtel/upload ln -s /home/jtel/wildfly-18.0.1.Final wildfly-current cp /home/jtel/wildfly-current/init.d/wildfly /etc/init.d/wildfly ln -s /home/jtel/wildfly-current/default/wildfly /etc/default/wildfly cd /etc/cron.daily ln -s /home/jtel/wildfly-current/bin/jboss-logmaint.sh ln -s /home/jtel/wildfly-current/bin/jboss-restart.sh cd /usr/local/bin ln -s /home/jtel/wildfly-current/bin/updatejb.sh chkconfig wildfly on

## **Configure Wildfly**

The hazelcast.xml must be copied and the default settings for the database must be adjusted.

In the following replace <password> please accordingly:

```
DBPRI=acd-dbm

DBSTA=acd-dbs

DBREP=acd-dbr

DBPWD=<password>

sed -i -e "s/DATA_PRIMARY/${DBPRI}/g" -e "s/DATA_STATS/${DBSTA}/g" -e "s/DATA_REPORTS/${DBREP}/g" -e "s/DB_PASSWORD/${DBPWD}/g" /home/jtel/wildfly-current

/standalone/configuration/standalone.xml

unset DBPWD

unset DBREP

unset DBSTA

unset DBPRI

cp /home/jtel/shared/hazelcast.xml /home/jtel/wildfly-current/standalone/configuration/
```

### Updating the portal software

The update of the portal software must be executed as user "root" on the web server and is done by entering the following command:

#### Update of the Jboss

updatejb.sh

This command updates the portal software and starts the wildfly server. The success can be checked by viewing the file /home/jtel/wildfly-current/standalone/log/server.log.

There you should see the following entries in the log file if the update was successful:

Deployed "SMSReceiver.war" Deployed "jtelInnovaphoneCDRServi Deployed "jasper-utils-0.0.1-SNAP Deployed "CarrierPortal.war"

# Updating Client Messenger

If Chat Server is installed.

For jtel portal versions >= 3.25, make sure to edit systemd and/or init.d:

#### If you are using init.d:

#### jtel-clientmessenger

vi /home/jtel/ClientMessenger/init.d/jtel-clientmessenger

# make sure this line exists
-Djava.net.preferIPv4Stack=true \

# make sure this line contains \&serverTimezone=Europe/Berlin
-Dde.jtel.platform.clientmessenger.connection=jdbc:mysql://acd-dbm/JTELWeb?user=root\&password=<password>\&characterEncoding=utf8\&serverTimezone=Europe/Berlin \

# copy to etc
cp /home/jtel/ClientMessenger/init.d/jtel-clientmessenger /etc/init.d/
chmod 755 /etc/init.d/jtel-clientmessenger

#### If you are using systemd:

# jtel-clientmessenger.service vi /home/jtel/ClientMessenger/systemd/jtel-clientmessenger.service # make sure this line exists -Djava.net.preferIPv4Stack=true \ # make sure this line contains &serverTimezone=Europe/Berlin -Dde.jtel.platform.clientmessenger.connection=jdbc:mysql://acd-dbm/JTELWeb?user=root&password=<Password=<Password=kcharacterEncoding=utf8&serverTimezone=Europe/Berlin \ # copy to systemd cp /home/jtel/ClientMessenger/systemd/jtel-clientmessenger.service /etc/systemd/system/jtel-clientmessenger.service systemct1 daemon-reload

#### Then update:

#### Update of the Clientmessenger

updatesc.sh

# Update of the 8Server

The 8Server is updated in Windows Explorer using GIT. To do this, right-click on the directory C:\8Server\deploy to perform a GIT pull and switch to the desired version after the pull.

New Repository Locations itel has moved its repository servers to the cloud.

See here: New Repository Locations

It is necessary to change the URL of the GIT repositories before continuing here.

If you do not want to update to the last version, but to a specific version, you can do this via "git checkout", by indicating the release.

After updating, the version must then be installed. For a daemon server, this is done with the command:

#### Update daemon server from the command line

C:

cd \8Server\Install
copy\_keyfile\_en\_daemon.cmd

For a telephony server with Aculab Media Service, this is done with the following command:

Update telephony server from the command line

C: cd \8Server\Install copy\_keyfile\_en\_mcp.cmd

Afterwards the 8Server can be started.

# Updating the connectors

Basically: the corresponding files from the software directory in the STORE must be copied into the target directory.

These usually come from JTELCarrierPortal/WebServices/Install

During copy actions it is **absolutely necessary** to take care not to overwrite the configuration files!

These have names that are often based on the name of the executable program.

Example: JTELInnovaphonePBXService.exe.config is the name of the Innovaphone Connector configuration file.

# Final work

Warning

Once the update has been completed and the system restarted without errors, the following tasks must be performed:

- Login to the portal. Short test to see that agents and supervisors also get to see what they expect.
- Test call! Ideally there is a test number. If not, call one of the regular service numbers. Check that the 8Server answers correctly.
  - Test call with observation of the portal.
  - Log in as a user, and see if a call is displayed correctly in the portal when it is delivered to the agent.

Backups On VMWare and Hyper-V, snapshots can lead to performance losses.

The snapshots should be deleted, but only when it is certain that there is no need to go back. This is usually after a little live time from the call center.